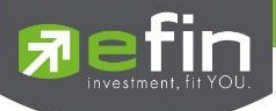

# คู่มือการใช้งาน

# Mobile Application IR PLUS AGM ระบบเข้าร่วมประชุมใหญ่สามัญ สภาวิชาชีพบัญชี ผ่านทางอิเล็กทรอนิกส์ (E-AGM) (สมาชิกสามัญ)

ONL-MN-001

Revision: 03

Effective Date: 14 May 2024

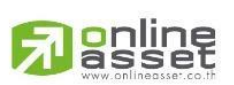

ระดับความลับ: ลับ ONL-MN-001 คู่มือการใช้งาน Mobile Application IR PLUS AGM – TH

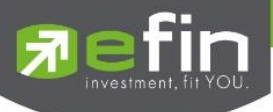

# สารบัญ

| เรื่อง                                                                   | หน้า |
|--------------------------------------------------------------------------|------|
| 1. การติดตั้งระบบ ผ่าน Mobile Application                                | 3    |
| 2. การเปิดใช้งานระบบ ผ่าน Mobile Application                             | 4    |
| 3. วิธีการยืนยันตัวตน (KYC) (เฉพาะสมาชิกสามัญ)                           | 6    |
| 4. การเข้าร่วมประชุมใหญ่สามัญสภาวิชาชีพบัญชีทางอิเล็กทรอนิกส์ (E-AGM)    | 9    |
| ผ่านทาง Mobile Application (สมาชิกสามัญ)                                 |      |
| 5. เมนูการใช้งานต่าง ๆ Mobile Application                                | 12   |
| 5.1 เมนูวาระ และการสอบถามแบบข้อความ                                      | 12   |
| 5.2 เมนูเอกสาร                                                           | 13   |
| 5.3 เมนูมีเดีย                                                           | 13   |
| 5.4 เมนูโปรไฟล์                                                          | 13   |
| 5.5 เมนูตั้งค่า                                                          | 14   |
| 5.6 เมนูสอบถามหรือแสดงความคิดเห็นขณะมีการถ่ายทอดสดการประชุมผ่านวิดีโอคอล | 14   |
|                                                                          |      |

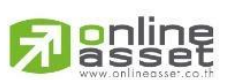

ระดับความลับ: ลับ ONL-MN-001 คู่มือการใช้งาน Mobile Application IR PLUS AGM – TH

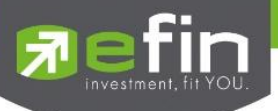

## 1.การติดตั้งระบบ ผ่าน Mobile Application

สมาชิกสามัญสภาวิชาชีพบัญชีเฉพาะที่ได้แจ้งความประสงค์เข้าร่วมประชุมใหญ่สามัญ สภาวิชาชีพบัญชี ประจำปี 2567 กับสภาวิชาชีพบัญชีระหว่างในวันที่ 29 พฤษภาคม 2567 ถึง 12 มิถุนายน 2567 เท่านั้น ที่สามารถใช้งานระบบบริการ Mobile Application ได้ ผ่านทาง Smart Phone ต่าง ๆ ซึ่งรองรับทั้งระบบ iOS (รองรับระบบปฏิบัติการ **iOS 15 ขึ้นไป**) และ Android (รองรับระบบปฏิบัติการ **Android 8 ขึ้นไป**) สามารถทำการติดตั้ง Application ผ่าน App Store หรือ Google Play Store ได้ทันที

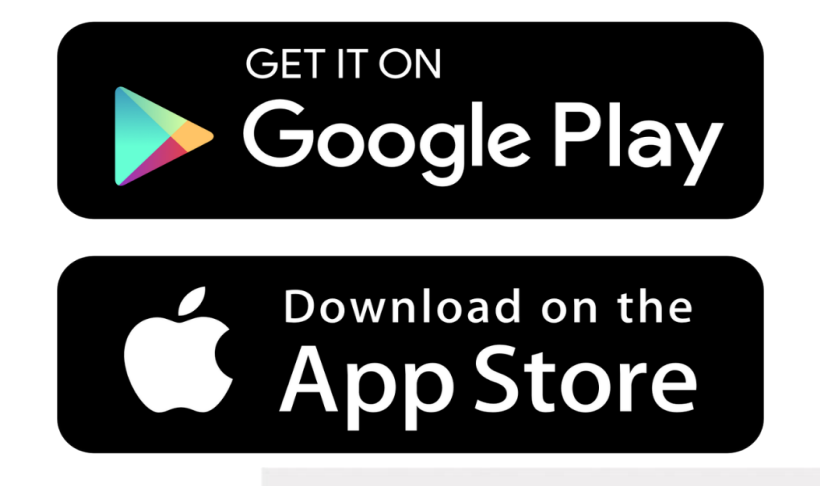

โดยการค้นหา Application ชื่อ IR PLUS AGM

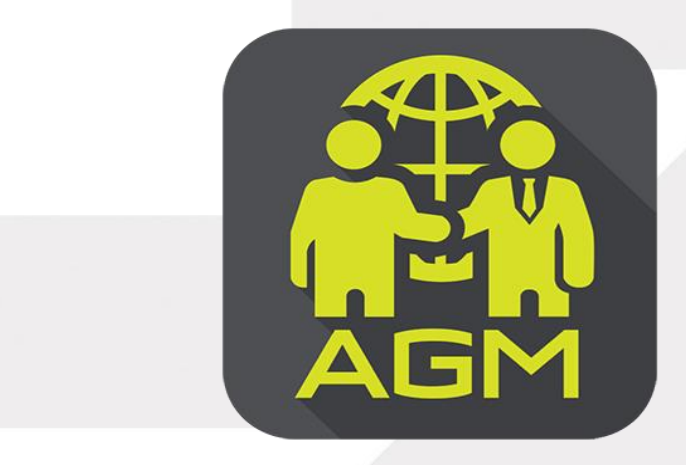

IR PLUS AGM

Ranline

Page 3 of 19 ระดับความลับ: ลับ ONL-MN-001 คู่มือการใช้งาน Mobile Application IR PLUS AGM – TH

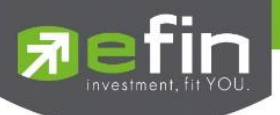

#### 2. การเปิดใช้งานระบบ ผ่าน Mobile Application

- 1) เปิดแอปพลิเคชัน "IR PLUS AGM
  - 1.1 เลื่อนอ่านข้อกำหนดและเงื่อนไขการใช้งานระบบให้จบ กด "ข้าพเจ้ายอมรับว่า ได้อ่านและ เข้าใจข้อตกลงทั้งหมดแล้ว" และกด "ถัดไป"
  - 1.2 เลือกประเภทประการประชุม "ประชุมสมาคม"
  - 1.3 เลือกหน่วยงานที่จะเข้าร่วมประชุม **"สภาวิชาชีพบัญชี"**
  - 1.4 เลือกเข้าร่วมประชุมโดย "สมาชิกสามัญ"
  - 1.5 เลือก Registration Login ด้วย "**เลขบัตรประชาชน**"
  - ทั้งนี้ ให้สมาชิกสามัญเตรียมบัตรประชาชนเพื่อทำการยืนยันตัวตน KYC

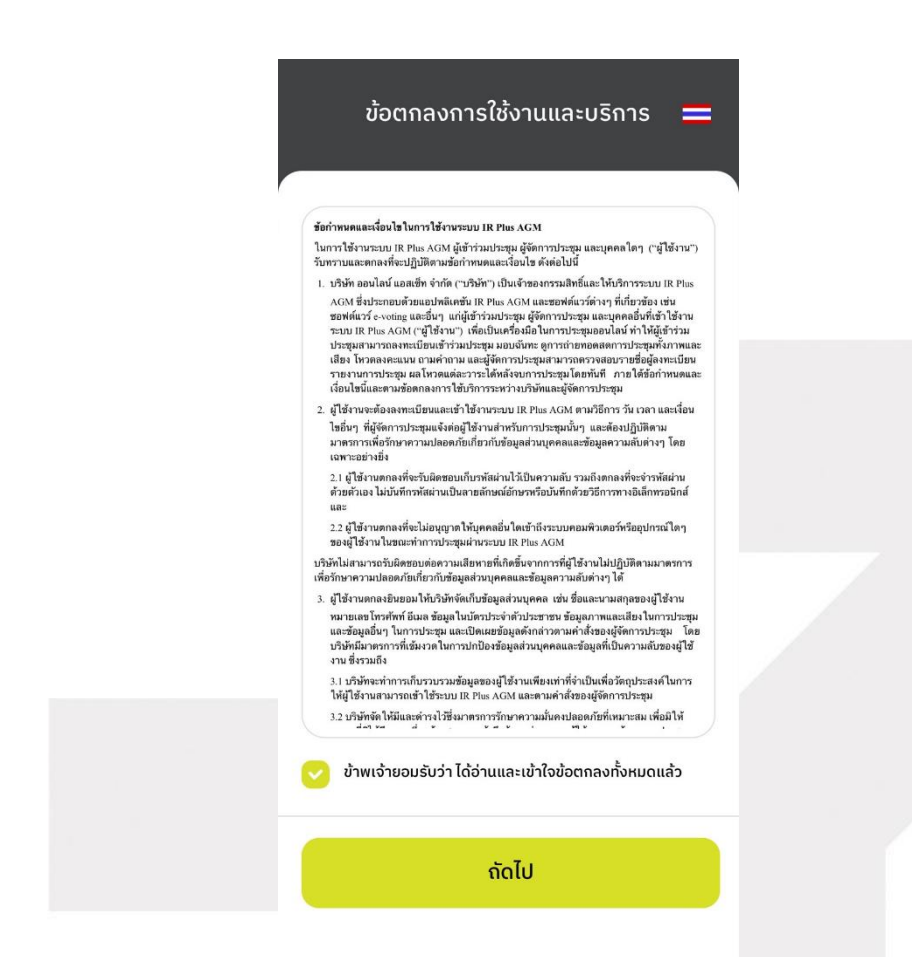

Respect

Page 4 of 19 ระดับความลับ: สับ ONL-MN-001 คู่มือการใช้งาน Mobile Application IR PLUS AGM – TH

ONLINE ASSET COMPANY LIMITED

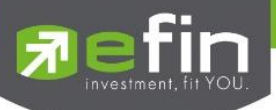

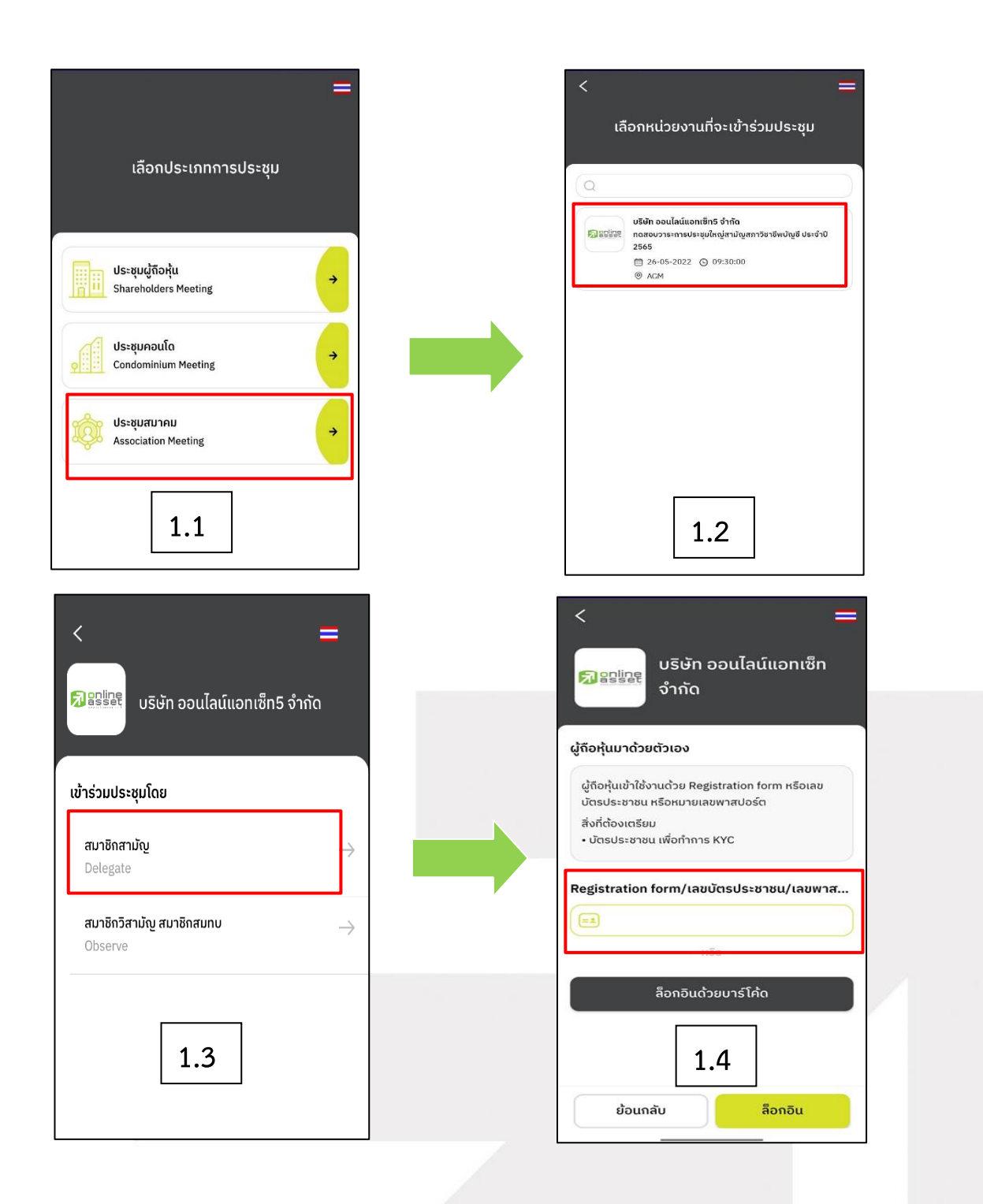

Page **5** of **19** ระดับความลับ: สับ ONL-MN-001 คู่มือการใช้งาน Mobile Application IR PLUS AGM – TH

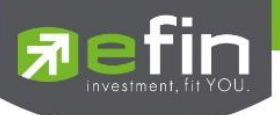

2) กรุณากด "อนุญาตครั้งเดียว" ให้ระบบเข้าถึงการใช้งานกล้องถ่ายรูป ไมโครโฟน และการแจ้งเตือน

บนอุปกรณ์ของท่าน

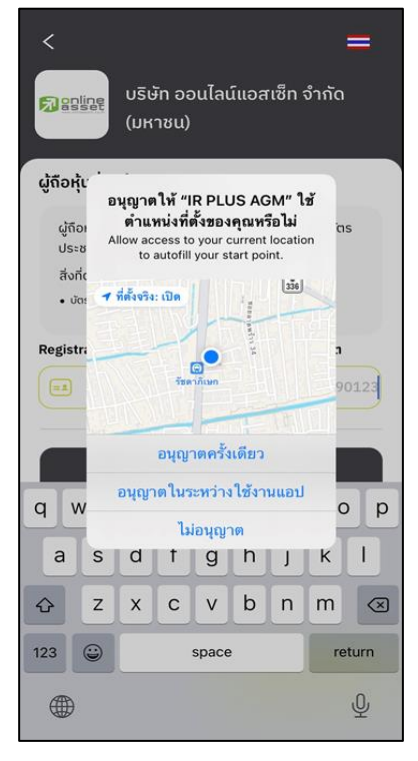

3) เลื่อนอ่านข้อกำหนดและเงื่อนไขการใช้งานระบบให้จบ กด "ฉันได้อ่านและยอมรับข้อตกลง" และกด

"ถัดไป"

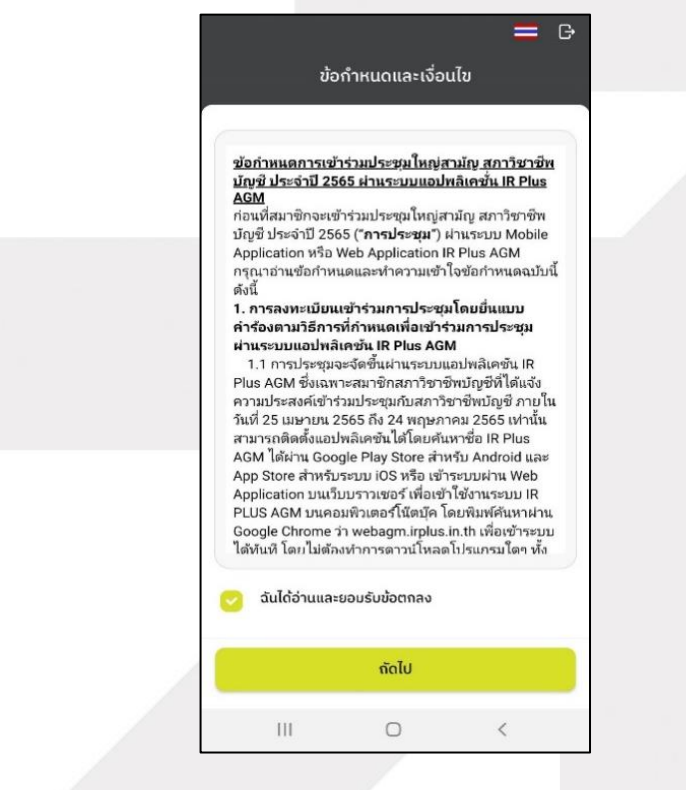

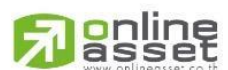

Page 6 of 19 ระดับความลับ: ลับ ONL-MN-001 คู่มือการใช้งาน Mobile Application IR PLUS AGM – TH

ONLINE ASSET COMPANY LIMITED

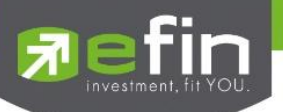

3. วิธีการยืนยันตัวตน (KYC) (เฉพาะสมาชิกสามัญเท่านั้น)

ให้สมาชิกสามัญ กรอกข้อมูลการยืนยันตัวตน (KYC) ดังนี้

| <            | ยืนยันตัวตน              | <b>=</b> G  |
|--------------|--------------------------|-------------|
| <u>a</u>     | · <u></u> .              | [a]·        |
| ข้อมูลส่วนต่ | ว ถ่ายกาพบัตรประชาชน กำเ | ยกาพเซลฟี่  |
| เลขบัตรประช  | าชน 13 หลัก/เลขพาสปอร์ต  |             |
| =1           | กรอกเลขบัตรประชาชบ       | เ/พาสปอร์ต  |
| เบอร์โทรศัพเ | ĩ                        |             |
| S            | กรอกเบ                   | อร์โทรศัพท์ |
| อีเมล        |                          |             |
| $\bigcirc$   |                          | กรอกอีเมล   |
| ท่านต้องการเ | ส่ง OTP ไปที่            |             |
| 🔿 mobi       | le number 🔵 em           | ail         |
|              |                          |             |
|              |                          |             |
|              |                          |             |

- 1) กรอกเลขประชาชน 13 หลัก
- กรอกเบอร์โทรศัพท์ และอีเมล
- 3) กดเลือกช่องทางรับ OTP ทางเบอร์โทรศัพท์ หรือ อีเมล อย่างใดอย่างหนึ่ง (แนะนำให้เลือกช่องทางเบอร์โทรศัพท์จะสะดวกและรวดเร็วที่สุด)

\*\* กรณีท่านต้องการเปลี่ยนอุปกรณ์ (Device) เข้าใช้งาน ระบบจะทำการส่ง OTP ผ่านเบอร์โทรศัพท์มือถือ ให้กับท่าน เพื่อยืนยันอีกครั้ง และกรอกรหัส PIN code เดิมที่ตั้งไว้

4) อัพโหลดภาพถ่ายเพื่อทำการยืนยันตัวตน (KYC)

- 4.1 ถ่ายภาพบัตรประชาชนของตนเอง (ฉบับจริง)
- 4.2 ถ่ายภาพรูปตนเองคู่กับบัตรประชาชน (ฉบับจริง)

โดยดำเนินการตามขั้นตอน ดังนี้

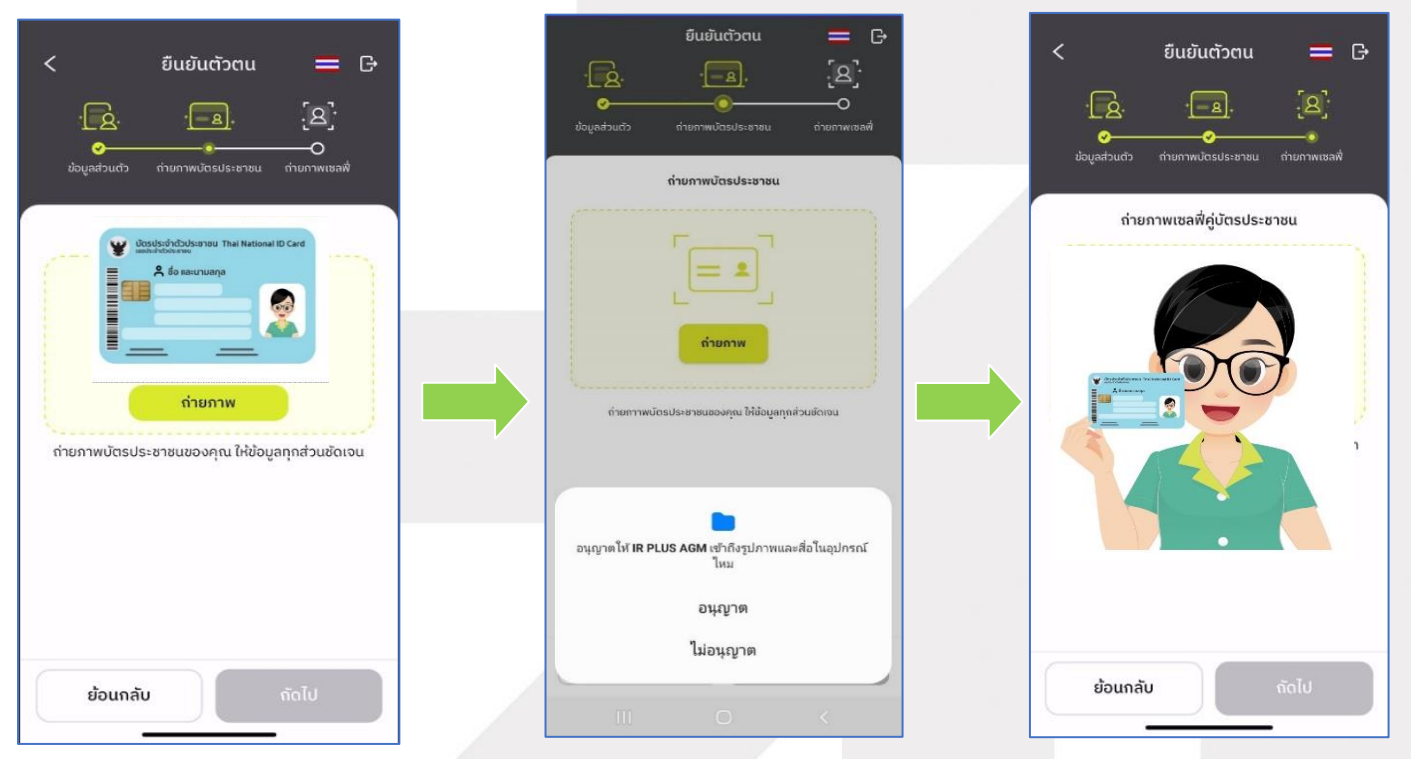

\*\*กรุณากด "อนุญาต" ให้ระบบเข้าถึงการใช้งานกล้องถ่ายรูป ไมโครโฟน และการแจ้งเตือนบนอุปกรณ์ของท่าน

## Page 7 of 19 ระดับความลับ: ลับ

ONL-MN-001 คู่มือการใช้งาน Mobile Application IR PLUS AGM – TH

# online

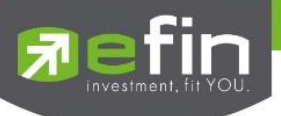

5) ระบบจะส่งข้อความเลขเพื่อแสดงรหัส OTP จากนั้นกรอกรหัส OTP ที่ได้รับ และรอเจ้าหน้าที่ดำเนินการ

ตรวจสอบข้อมูล ภายใน 1 วันทำการ

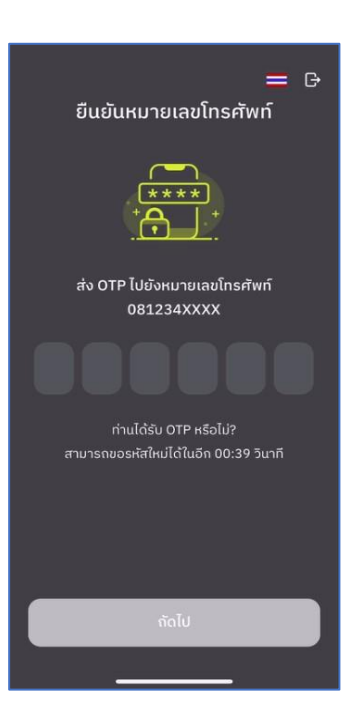

6) เมื่อยืนยันตัวตน (KYC) ตามขั้นตอนสำเร็จระบบจะแจ้งสถานะ โดยแบ่งสถานะออกเป็น 3 สถานะ ดังนี้

| 1                                                     | 2                                                                      | 3                                                                      |
|-------------------------------------------------------|------------------------------------------------------------------------|------------------------------------------------------------------------|
| G                                                     | G                                                                      | G                                                                      |
| Soniscisoadu                                          | ยืนยันตัวตนไม่สำเร็จ<br>× ×                                            | ວແມັຕີເຣีຍບຣ້ວຍ!<br>+                                                  |
| ข้อมูลของคุณอยู่ระหว่างการตรวจสอบ<br>ภายใน 1 วันทำการ | การยืนยันตัวตนของคุณไม่สำเร็จ<br>เนื่องจาก : รูปภาพหรือข้อมูลไม่ปรากฎ  | การยืนยันตัวตนของคุณผ่านการตรวจสอบ<br>เรียบร้อย                        |
| บริษัท <b>บริษัท ออนไลน์แอทเซ็ท จำกัด</b>             | บริษัท <b>บริษัท ออนไลน์แอกเซ็ก จำกัด</b>                              | <br>บริษัท <b>บริษัท ออนไลน์แอทเซ็ท จำกัด</b>                          |
| ชื่อ-สกุล นาย พลช รเณศ                                | ชื่อ-สกุล นาย พลช รเณศ                                                 | ชื่อ-สกุล นาย พลช รเณศ                                                 |
| จำนวนหุ้นทั้งหมด <b>11,400 หุ้น</b>                   | จำนวนหุ้นทั้งหมด <b>11,400 หุ้น</b>                                    | ຈຳนวนหุ้นทั้งหมด <b>11,400 หุ้น</b>                                    |
|                                                       | ยืนยันตัวตนอีกครั้ง                                                    | ตั้งค่า PIN                                                            |
| ข้อมูลเพิ่มเติมติดต่อ                                 | ບ້ວມູລເพົ່ມເຕັມຕົດຕ່ວ<br>🚫 02 022 6200 ext 611 🕑 ircenter@irplus.in.th | ບ້ວມູລເพີ່ມເຕີມຕິດຕ່ວ<br>炎 02 022 6200 ext 611 🕑 ircenter@irplus.in.th |

- 1. Pending คือ สถานะอยู่ระหว่างรอการตรวจสอบ
- 2. Disapproved คือ สถานะไม่ผ่านการยืนยันตัวตน ต้องยืนยันตัวตนอีกครั้ง
- 3. Approve คือ สถานะผ่านการยืนยันตัวตน

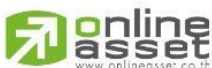

Page **8** of **19** ระดับความลับ: ลับ ONL-MN-001 คู่มือการใช้งาน Mobile Application IR PLUS AGM – TH

ONLINE ASSET COMPANY LIMITED

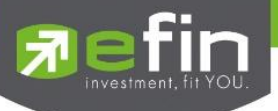

7) เมื่อยืนยันตัวสำเร็จแล้ว จะเข้าสู่การตั้งรหัส PIN code เพื่อความปลอดภัยในการใช้ Application และกด ยอมรับเงื่อนไขในการเข้าใช้บริการ เป็นอันเสร็จสิ้นการยืนยันตัวตน เข้าสู่การเข้าร่วมประชุมต่อไป

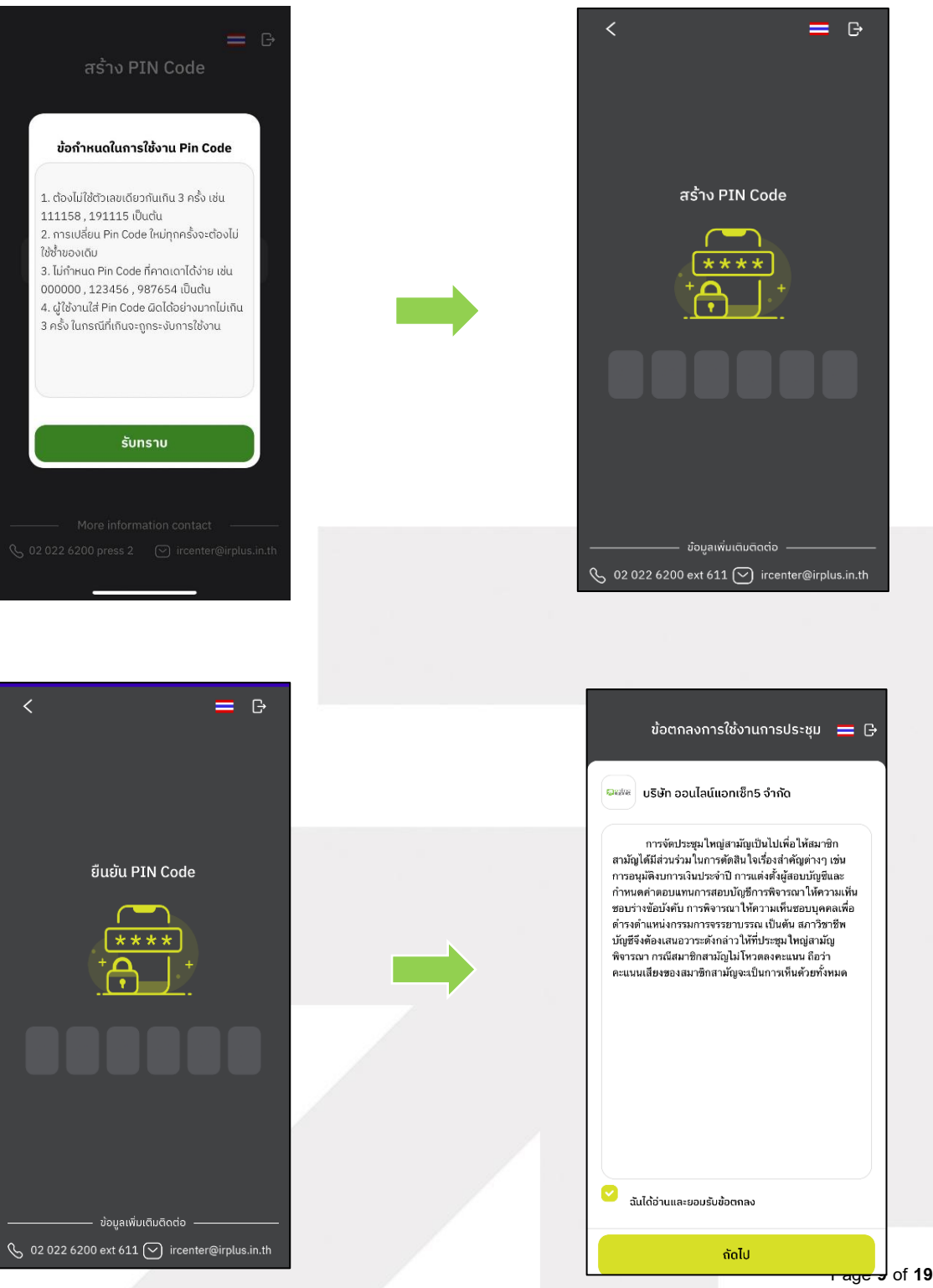

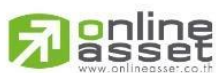

ระดับความลับ: ลับ

ONL-MN-001 คู่มือการใช้งาน Mobile Application IR PLUS AGM – TH

ONLINE ASSET COMPANY LIMITED

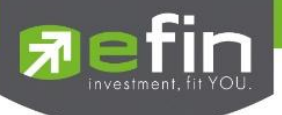

## 4.การเข้าร่วมประชุมใหญ่สามัญสภาวิชาชีพบัญชีทางอิเล็กทรอนิกส์ (E-AGM) ผ่าน Mobile Application (สมาชิกสามัญ)

หลังจากติดตั้งระบบ เปิดใช้งานระบบ และยืนยันตัวตน (KYC) ผ่าน Mobile Application เรียบร้อยแล้ว สมาชิกสามัญสามารถเข้าสู่ระบบปฏิบัติการ ได้ดังนี้

1) เปิดแอปพลิเคซัน "IR PLUS AGM" ใส่รหัส Pin Code ที่ตั้งไว้ หากลืมสามารถกดลืม Pin Code ระบบ จะทำการส่ง OTP ให้ตั้งรหัส Pin Code ใหม่อีกครั้ง เปิดลงทะเบียนเข้าร่วมประชุมตั้งแต่เวลา 7.00 น. เป็นต้นไป กรณียังไม่ถึงเวลาระบบจะแสดงแจ้งเตือนเวลาที่สามารถลงทะเบียนเข้าร่วมประชุมได้

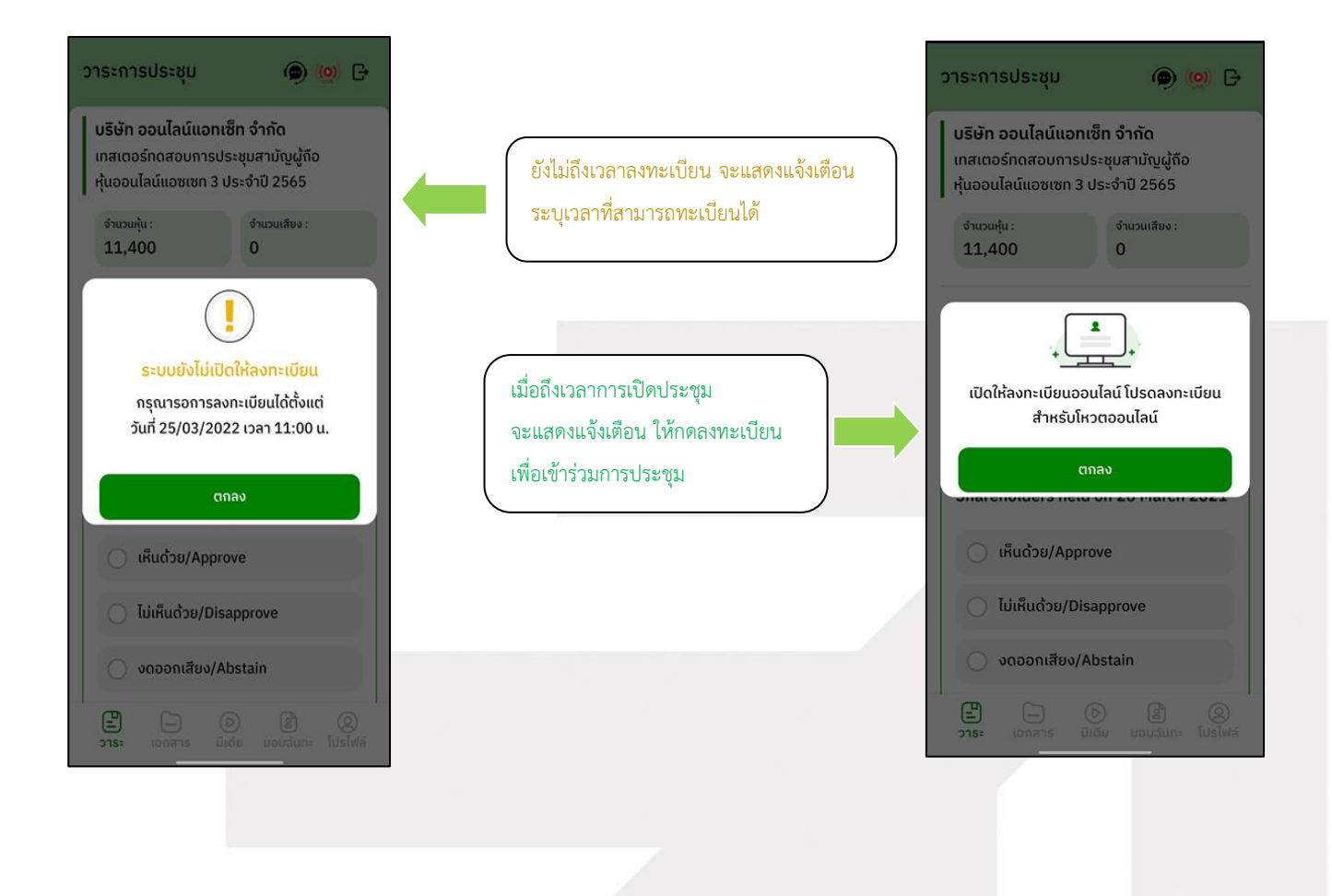

online

Page **10** of **19** ระดับความลับ: ลับ ONL-MN-001 คู่มือการใช้งาน Mobile Application IR PLUS AGM – TH

ONLINE ASSET COMPANY LIMITED

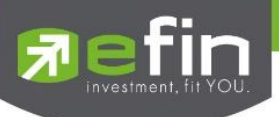

 เมื่อสมาชิกสามัญกดลงทะเบียนเข้าระบบเรียบร้อยแล้ว ระบบจะเปิดให้ลงคะแนนออนไลน์ได้ทันที สมาชิกสามัญจะสามารถลงคะแนน เห็นด้วย ไม่เห็นด้วย งดออกเสียง อย่างใดอย่างหนึ่ง

| 12:12 🕈                                                                                          |                 |               | II 5G 🔳        |  |
|--------------------------------------------------------------------------------------------------|-----------------|---------------|----------------|--|
| วาระการประ                                                                                       | ชุม             | ۹             | ( <u>@</u> ) 🕞 |  |
|                                                                                                  |                 |               |                |  |
| กดสอบวาระ                                                                                        | ะการประชมให     | ญ่สามัณสกา    |                |  |
| วิชาชีพบัญชี                                                                                     | ประจำปี 256     | 5             |                |  |
| ຈຳນວນເສີຍຈ :<br><b>1</b>                                                                         |                 |               |                |  |
|                                                                                                  |                 |               |                |  |
| Open                                                                                             |                 |               |                |  |
| วาระที่ 1 เรื่อง                                                                                 | ที่ประธานแจ้ง   | ที่ประชุมทราบ |                |  |
|                                                                                                  |                 |               |                |  |
| 011                                                                                              | ระเพื่อกราบ ไม่ | ຕ້องลงมติ     |                |  |
|                                                                                                  |                 |               | 0              |  |
|                                                                                                  |                 |               |                |  |
| Open                                                                                             |                 |               |                |  |
| วาระที่ 2 พิจารณารับรองรายงานการประชุมใหญ่สามัญ<br>ประจำปี 2564 เมื่อวันเสาร์ที่ 18 ธันวาคม 2564 |                 |               |                |  |
| ŠUS4                                                                                             | <b>o</b> v      |               |                |  |
| 210.                                                                                             |                 | Decto         | ()<br>โปรไฟล์  |  |
|                                                                                                  |                 |               |                |  |

 เมื่อเลือกลงคะแนนเรียบร้อยแล้ว ระบบจะแสดงกล่องข้อความ สมาชิกสามัญ จะต้องกดปุ่มยืนยัน การลงคะแนน การโหวตออนไลน์ สมาชิกสามัญจะสามารถแก้ไขคะแนนได้ตลอดเวลา จนกว่าวาระนั้นจะปิดการ ลงคะแนน

| 12:12 🕫                                                                                                    | <b>111</b> 5G 🗩                                                      |                                                                                  | 12:12 A11 5                                                           | G 🔲 '       |
|----------------------------------------------------------------------------------------------------|----------------------------------------------------------------------|----------------------------------------------------------------------------------|-----------------------------------------------------------------------|-------------|
| วาระการประชุม                                                                                                    | ( <u>o)</u> G                                                        |                                                                                  | วาระการประชุม 🝙 🐚                                                     | ୬) 🕞        |
| (คุณ)<br>วาระที่ 2 พิจารณารับรองรายงาน<br>ประจำปี 2564 เมื่อวันเสาร์ที่ 18 ย่<br>รับรอง อับรอง อับรอง อับรอง อับรอง อับรอง อับรอง อับรอง | หการประชุมใหญ่สามัญ<br>มันวาคม 2564<br>)<br>)<br>มรับรอง ?<br>ยินยัน | เมื่อสมาชิกสามัญได้ทำการยืนยันการ<br>ลงคะแนน ระบบจะบันทึกตามที่ได้<br>ลงคะแนนไว้ |                                                                       | ສາມັນຼ      |
| วาระที่ 3 รายงานผลการดำเนินงา<br>วาระเพื่อกราบ ไม่ต่องะ                                                                                  | <b>นแพื่อกราบ</b><br>างมดี                                           |                                                                                  | วาระที่ 3 รายงานผลการดำเนินงานเพื่อทราบ<br>วาระเพื่อทราบ ไม่ต้องลงมติ |             |
| 218: LORITS                                                                                                    | Cudo Tusiwa                                                          |                                                                                  | 2782 DINITIS (000                                                     | 0<br>Nuslwa |

Page 11 of 19 ระดับความลับ: ลับ ONL-MN-001 คู่มือการใช้งาน Mobile Application IR PLUS AGM – TH

ONLINE ASSET COMPANY LIMITED

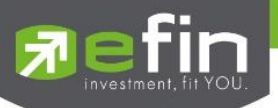

การปิดการลงคะแนนออนไลน์ ระบบจะส่ง Notification มาแจ้งเตือน

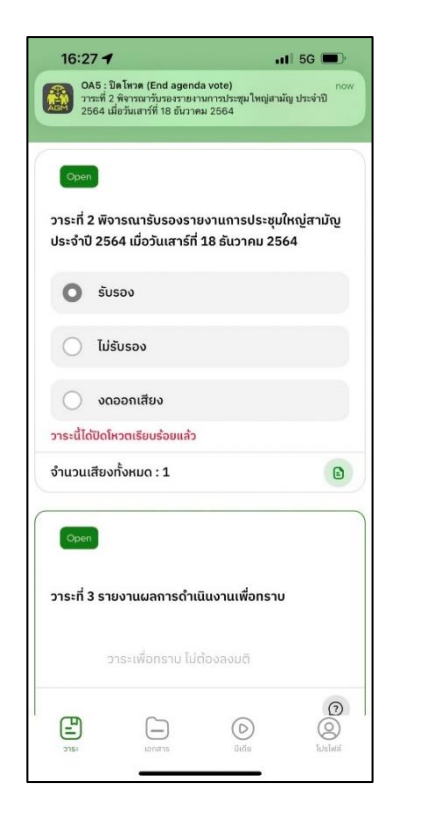

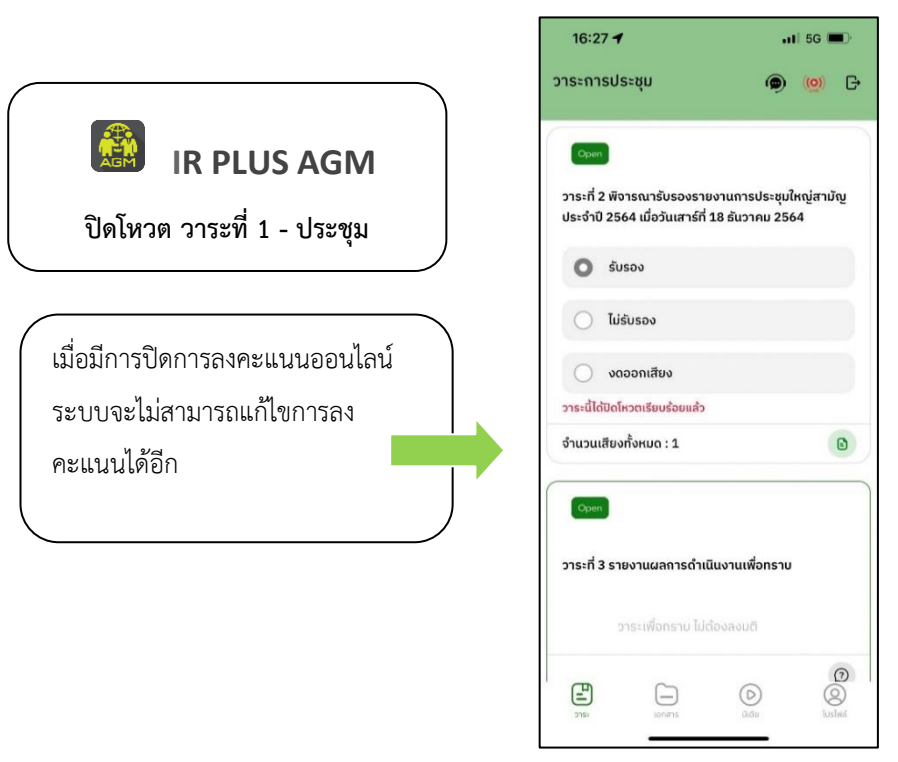

• การปิดวาระ : ระบบจะส่ง Notification แจ้งเตือน การปิดวาระ

| วาระที่ 1 เรื่องที่ประธานแจ้งที่ปร                                      | ระชุมทราบ                                 |                                                                                  |
|-------------------------------------------------------------------------|-------------------------------------------|----------------------------------------------------------------------------------|
| วาระเพื่อกราบ ไม่ต้อง                                                   | <b></b> ຈລຈມຕັ                            |                                                                                  |
|                                                                         | B                                         |                                                                                  |
| Closed<br>วาระที่ 2 พิจารณารับรองรายงา<br>สามัญ ประจำปี 2564 เมื่อวันเส | านการประชุมใหญ่<br>าร์ที่ 18 ธันวาคม 2564 | โR PLUS AGM           ปิดวาระ วาระที่ 1 - ประชุม                                 |
| 0 ຮັບຮອນ                                                                |                                           |                                                                                  |
| 🔵 ໄມ່ຮັບຮອຈ                                                             |                                           |                                                                                  |
| งดออกเสียง<br>วาระนี้ได้ปิดโหวตเรียบร้อยแล้ว                            |                                           | เมื่อมีการปิดวาระเรียบร้อยแล้วสมาชิกสามัญ<br>จะสามารถดูรายงานสรุปตามวาระได้ทันที |
|                                                                         |                                           | <b>u</b>                                                                         |

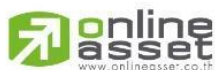

ระดับความลับ: ลับ ONL-MN-001 คู่มือการใช้งาน Mobile Application IR PLUS AGM – TH

#### ONLINE ASSET COMPANY LIMITED

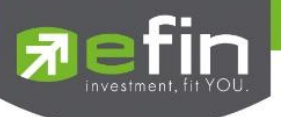

### 5.เมนูการใช้งานต่างๆ สำหรับ Mobile Application

การใช้งานเมนูต่าง ๆ สงวนสิทธิ์ให้เฉพาะสมาชิกสามัญที่ผ่านการตรวจสอบการยืนยันตัวตน อย่างถูกต้อง แล้วเท่านั้น

#### 5.1 เมนูวาระ

การถามคำถาม : กดเลือกเครื่องหมายคำถาม (?) ที่ต้องการการสอบถามในวาระนั้นๆ จากนั้น พิมพ์คำถาม และกด ส่งคำถาม ดังรูป

| 12:12 4เป 5G 📼<br>วาระการประชุม 🍙 🥨 🕞                                                                                                    | < คำถามจากทางบ้าน |
|----------------------------------------------------------------------------------------------------|-------------------|
| Open                                                                                                    | ยังไม่มีคำถาม     |
| วาระที่ 2 พิจารณารับรองรายงานการประชุมใหญ่สามัญ<br>ประจำปี 2564 เมื่อวันเสาร์ที่ 18 ธันวาคม 2564                                                                                                    |                   |
| ່ ຮັບຮວຈ                                                                                                    |                   |
| <ul> <li>ໄມ່ຮັບຮອง</li> </ul>                                                                                                    |                   |
| 🔿 งดออกเสียง                                                                                                    |                   |
| งำนวนเสียงทั้งหมด : 1                                                                                                    |                   |
| ุดุศ<br>วาระที่ 3 รายงานผลการดำเนินงานเพื่อทราบ                                                                                                    |                   |
| วาระเพื่อทราบ ไม่ต้องลงมติ                                                                                                    |                   |
| Disterio di di constante di constante di con | SEND              |

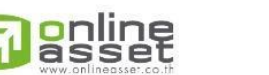

Page **13** of **19** ระดับความลับ: ลับ ONL-MN-001 คู่มือการใช้งาน Mobile Application IR PLUS AGM – TH

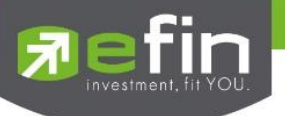

#### 5.2 เมนูเอกสาร

สำหรับสมาชิกเปิดอ่านเอกสารประกอบการประชุมได้

5.3 เมนูมีเดีย

สำหรับสมาชิกเปิดวิดีโอต่างๆ ที่เกี่ยวกับการประชุม

#### 5.4 เมนูโปรไฟล์

ข้อมูลส่วนตัวของสมาชิกที่เข้าร่วมประชุม

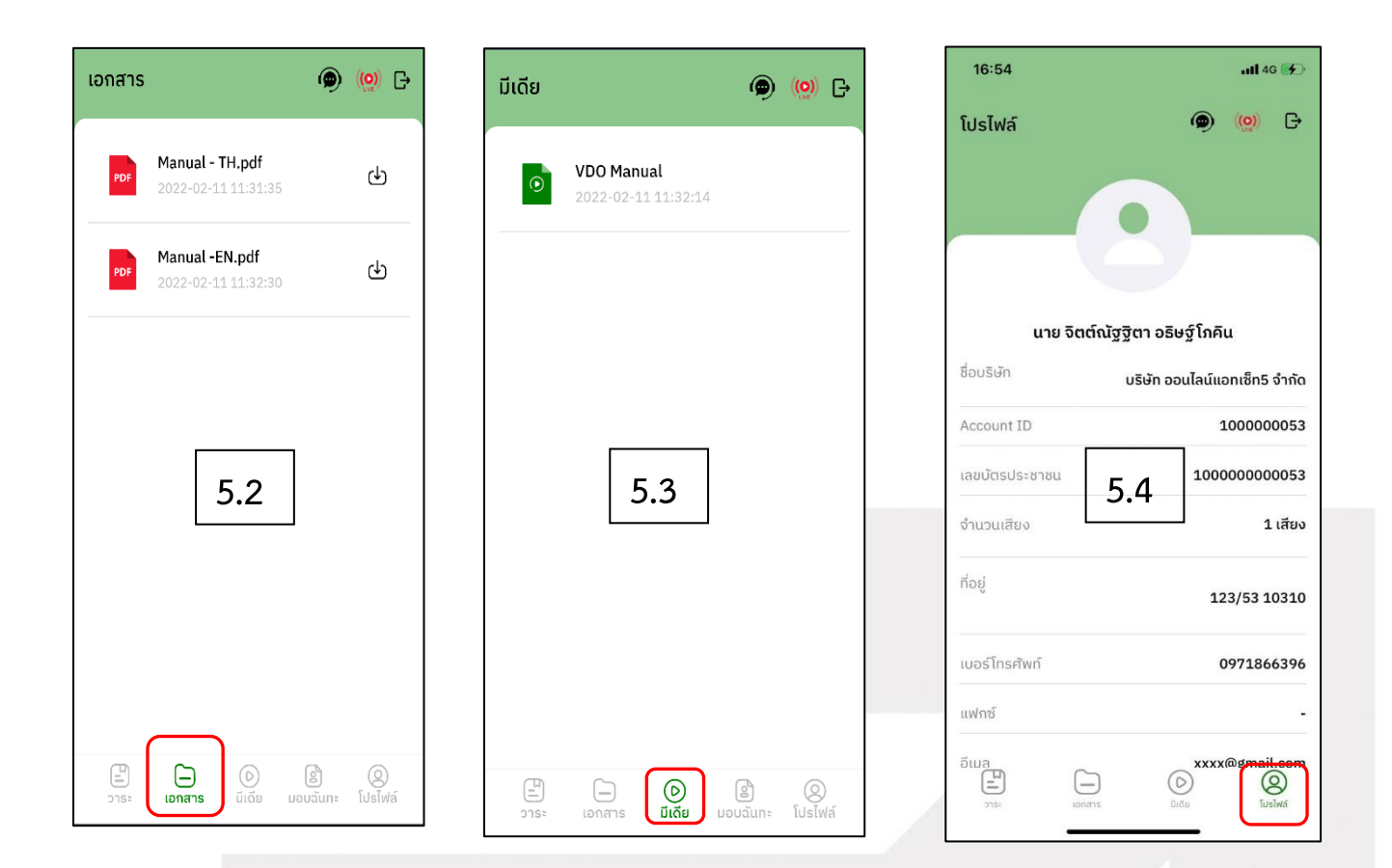

Page **14** of **19** ระดับความลับ: ลับ ONL-MN-001 คู่มือการใช้งาน Mobile Application IR PLUS AGM – TH

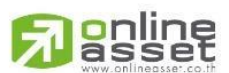

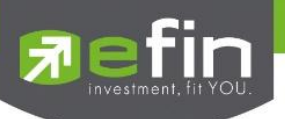

## 5.5 เมนูตั้งค่า

สำหรับสมาชิกสามัญที่ต้องการเปลี่ยนภาษา หรือออกจากระบบ กรณีออกจากระบบ ระบบจะทำการ ตัดจำนวนองค์ประชุมและคะแนนเสียงของท่านในฐานะสมาชิกสามัญผู้เข้าร่วมประชุมออกจากการประชุมทันที

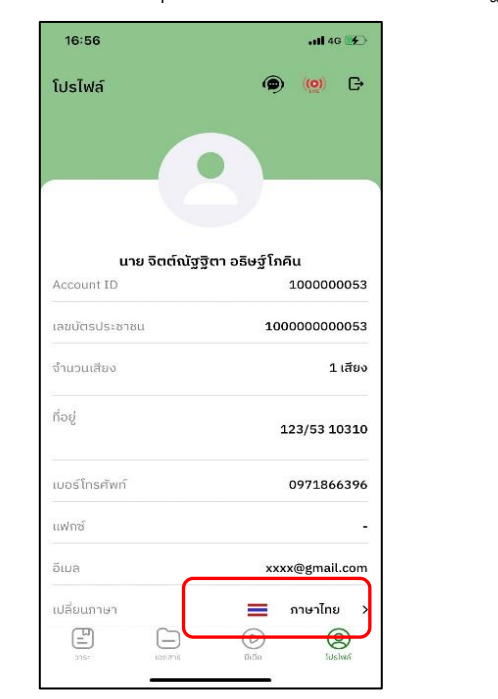

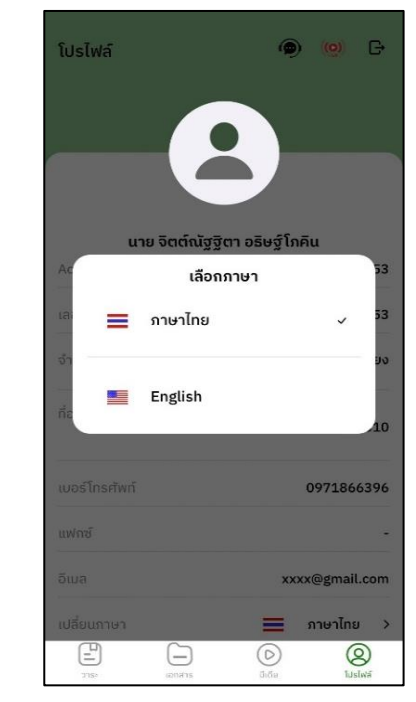

5.6 เมนูสอบถามหรือแสดงความคิดเห็นขณะมีการถ่ายทอดสดการประชุมผ่านวิดีโอคอล

**5.6.1 ให้สมาชิกสามัญแสดงคิดเห็นหรือสอบถามคณะกรรมการขณะการประชุม ผ่านวิดีโอคอล** โดยสมาชิกสามัญสามารถใช้งานวิดีโอคอล เพื่อตั้งคำถามหรือแสดงความคิดเห็นต่อคณะกรรมการในช่วงการ ถ่ายทอดสดได้ ดังนี้

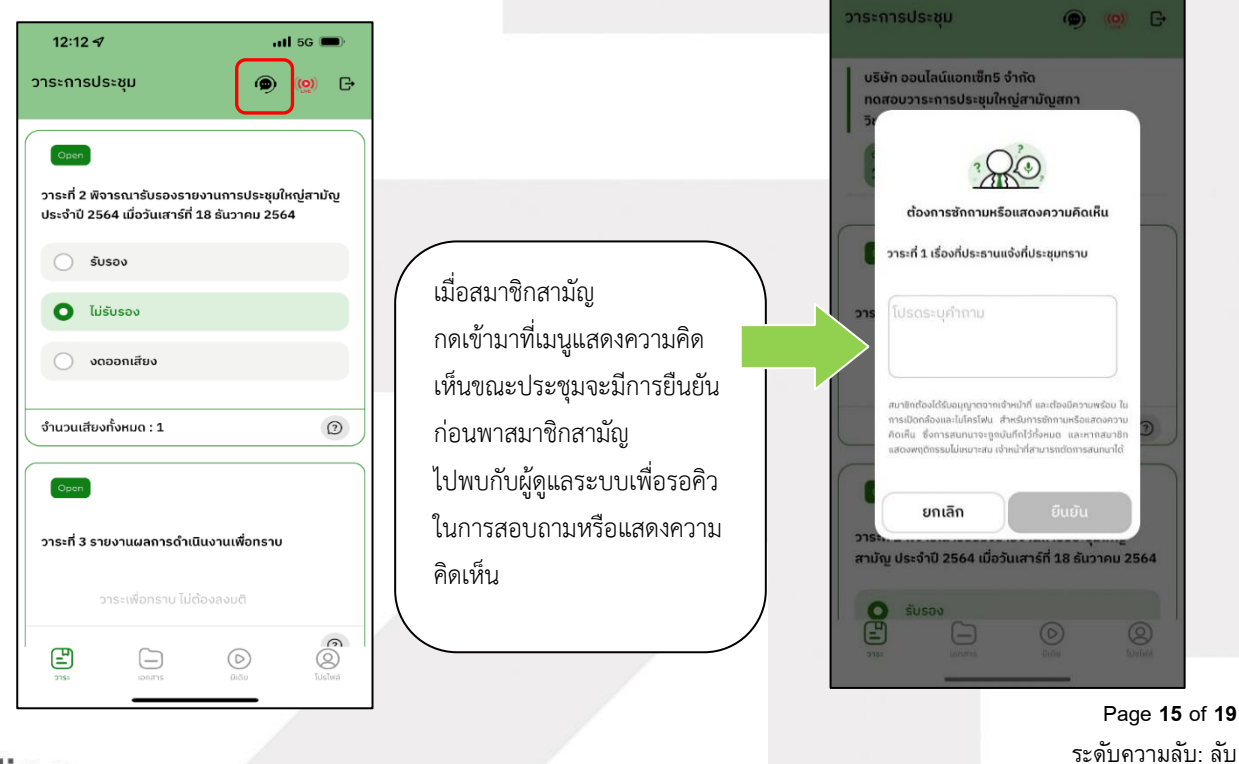

# **Ponline**

ONL-MN-001 คู่มือการใช้งาน Mobile Application IR PLUS AGM – TH

ONLINE ASSET COMPANY LIMITED

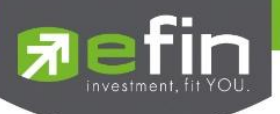

เมื่อสมาชิกสามัญได้ขอสิทธิการสอบถามหรือแสดงความคิดเห็นผ่านวิดีโอคอลแล้ว ผู้ดูแลระบบ ทำการตรวจสอบเพื่อติดต่อกลับมา สมาชิกสามัญจะต้องยืนยันการเข้าร่วมการประชุมผ่านวิดีโอคอล และกดปุ่ม ยืนยันการเข้าร่วมวิดีโอคอล

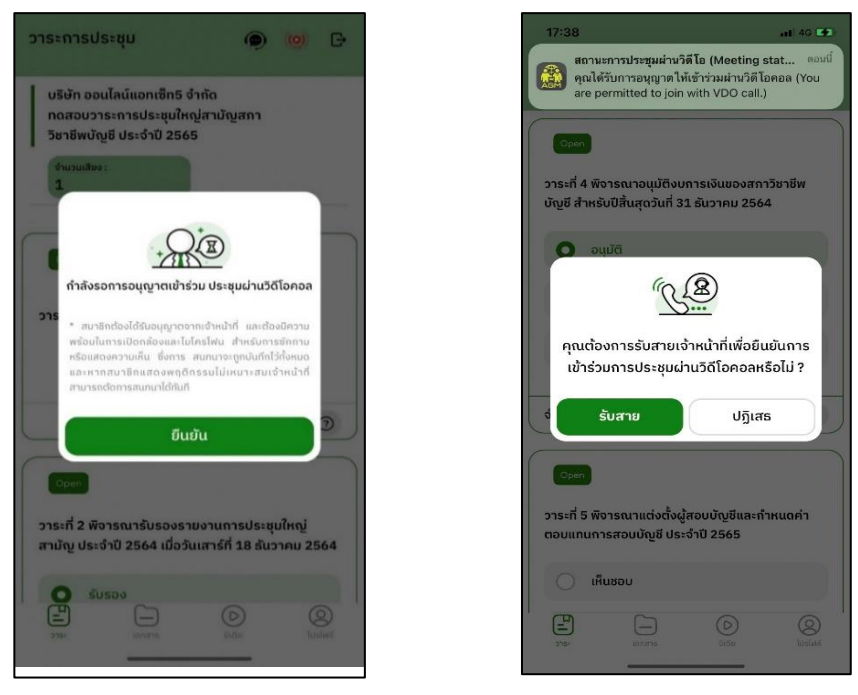

เมื่อสมาชิกสามัญกดยืนยันการเข้าร่วมวิดีโอคอล จะแสดงหน้าวิดีโอคอลและเปิดกล้องของสมาชิก โดยผู้ดูแลระบบจะสอบถามสมาชิกสามัญและรอความพร้อมของกรรมการ ก่อนที่จะสลับกล้องไปที่กรรมการ เพื่อสอบถามหรือแสดงความคิดเห็น

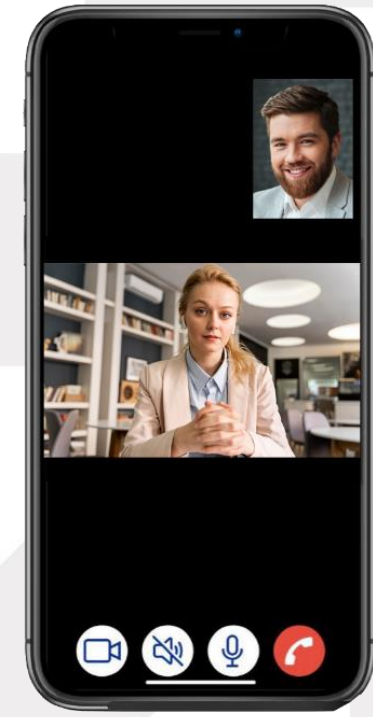

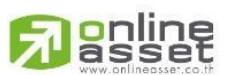

Page **16** of **19** ระดับความลับ: ลับ ONL-MN-001 คู่มือการใช้งาน Mobile Application IR PLUS AGM – TH

ONLINE ASSET COMPANY LIMITED 466 Ratchadapisek Rd., Samsen-Nok, Huay Kwang, Bangkok 10310 THAILAND Tel : +662 022 6200 Fax : +662 022 6255 www.efinancethai.com www.onlineasset.co.th

ONL-MIN-001 คูมอการเชราน Mobile Application IR Pl

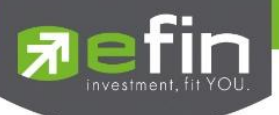

เมื่อผู้ดูแลระบบตรวจสอบความเรียบร้อยแล้ว ผู้ดูแลระบบจะสลับกล้องไปที่กรรมการ เพื่อให้

สมาชิกสามัญได้สอบถามหรือแสดงความคิดเห็นต่อกรรมการ

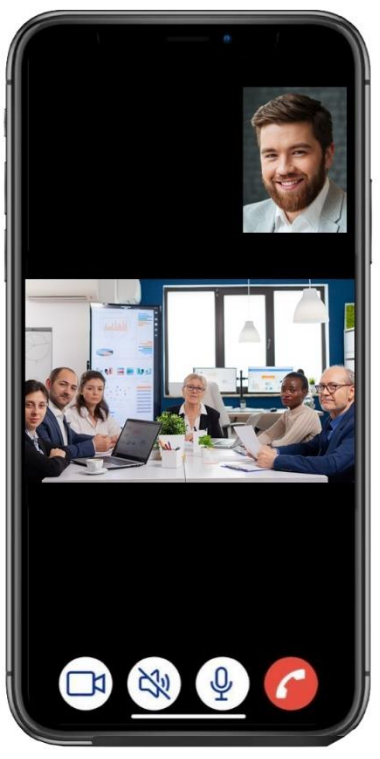

เมื่อสมาชิกสามัญได้สอบถามและได้รับคำตอบจากกรรมการ เรียบร้อยแล้ว กรรมการจะกดวางสาย

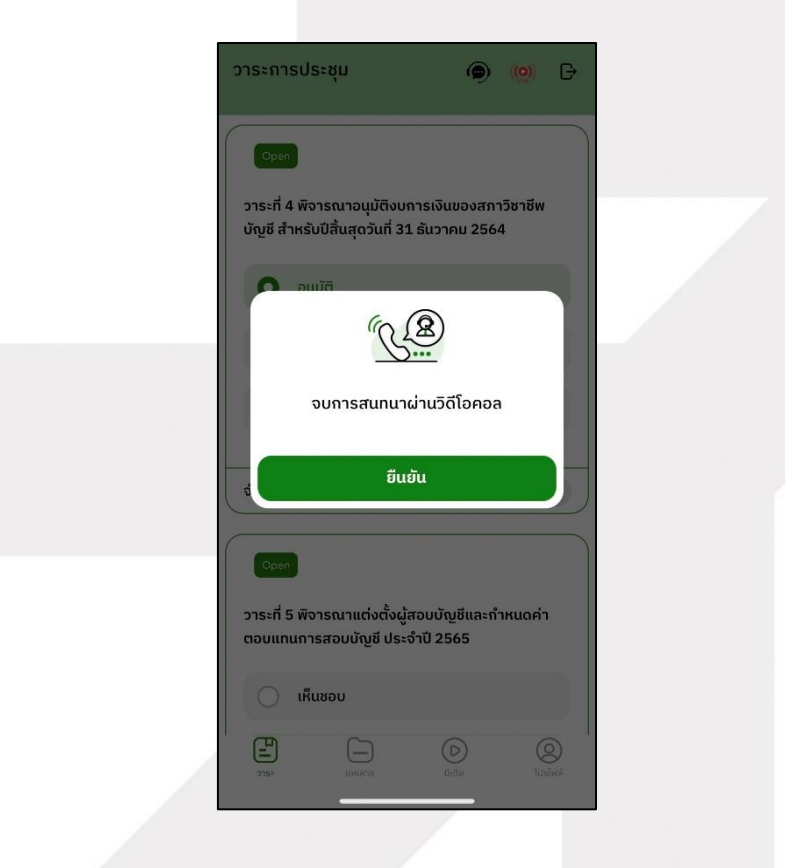

Page 17 of 19 ระดับความลับ: ลับ ONL-MN-001 คู่มือการใช้งาน Mobile Application IR PLUS AGM – TH

ONLINE ASSET COMPANY LIMITED 466 Ratchadapisek Rd., Samsen-Nok, Huay Kwang, Bangkok 10310 THAILAND Tel : +662 022 6200 Fax : +662 022 6255 www.efinancethai.com www.onlineasset.co.th

#### เพื่อจบการสนทนา

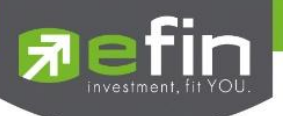

5.6.2 กรณีสมาชิกสามัญขอสิทธิการสอบถามหรือแสดงความคิดเห็นแบบวีดีโอคอลแล้ว ไม่ได้การตอบกลับแบบวีดีโอคอล ผู้ดูแลระบบจะทำการตอบกลับด้วยข้อความแทน โดยสมาชิกสามัญ จะได้รับข้อความแจ้งเตือน

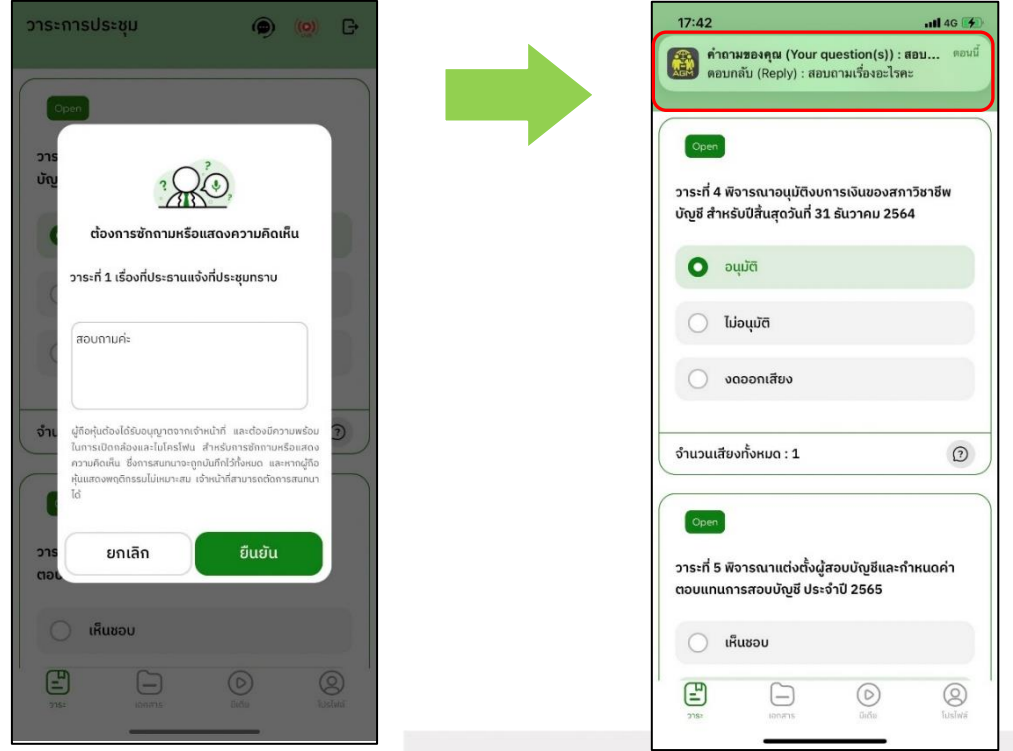

เมื่อกดเข้ามา เพื่อดูข้อความตอบกลับจากข้อความแจ้งเตือน จะแสดงดังรูป หรือผู้เข้าร่วมประชุม สามารถกดกลับมาดูคำตอบจาก Admin อีกครั้ง ได้จากปุ่มถามคำถามแบบส่งเป็นข้อความดังรูป

| 12:12 <b>-</b> 5G 🗩                                                                                             |   | 17:47                                                                                         | <b>11</b> 4G 🚺                              |
|----------------------------------------------------------------------------------------------------|---|-----------------------------------------------------------------------------------------------|---------------------------------------------|
| ວາຣະຄາຣປຣະชุມ 👰 🍥 🕞                                                                                             |   | < คำถามจาก                                                                                    | ทางบ้าน                                     |
| บริษัท ออนไลน์แอกเซ็ท5 จำกัด<br>ทดสอบวาระการประชุบใหญ่สามัญสภา<br>วิชาชีพบัญชี ประจำปี 2565<br>ข้าบวนสีขอ:<br>1 |   | คำถามที่มาจากวิดีโอคร<br>video calls)<br>คำถามในหัวข้อวาระที่<br>ที่ประชุมทราบ                | 28 (Questions from 🗘                        |
|                                                                                                    |   | Q Test ?                                                                                      |                                             |
| <b>วาระที่ 1 เรื่องที่ประธานแจ้งที่ประชุมทราบ</b><br>วาระเพื่อกราบ ไม่ต้องลงมติ                                 |   | มองคระรายรอ<br>คำถามที่มาจากวิดีโอดอ<br>video calls)<br>คำถามในหัวข้อวาระที่<br>ที่ประชุมทราบ | รล (Questions from<br>1 เรื่องพี่ประธานแจ้ง |
| 0                                                                                                    |   | Q สอบถามค่ะ?                                                                                  |                                             |
| ุ<br>วาระที่ 2 พิจารณารับรองรายงานการประชุมใหญ่สามัญ<br>ประจำปี 2564 เมื่อวันเสาร์ที่ 18 ธันวาคม 2564           |   | A สอบถามเรื่องอะ                                                                              | ะโรคะ                                       |
| ່ ຮັບຮວນ                                                                                                    |   | 🛞 จำนวน เ เดียง                                                                               |                                             |
| 715: Lonito didu fuzieri                                                                                        |   |                                                                                               | SEND                                        |
|                                                                                                    | l |                                                                                               |                                             |

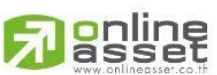

ระดับความลับ: ลับ ONL-MN-001 คู่มือการใช้งาน Mobile Application IR PLUS AGM – TH

ONLINE ASSET COMPANY LIMITED

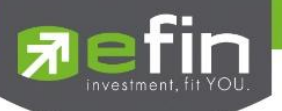

#### **Revision History**

 $\label{eq:Action:C} \mbox{Action:C} = \mbox{Created} \quad \mbox{A} = \mbox{Added} \quad \mbox{M} = \mbox{Modified} \quad \mbox{D} = \mbox{Deleted}$ 

| Date Started | Date Finished | Version | Action | Description                     |
|--------------|---------------|---------|--------|---------------------------------|
| 25/11/2021   | 25/11/2021    | 00      | С      | สร้าง                           |
| 27/12/2021   | 27/12/2021    | 01      | М      | ระบุระดับความลับของเอกสาร       |
| 09/02/2022   | 24/02/2022    | 02      | М      | ปรับปรุง Graphic User Interface |
| 14/05/2022   | 14/05/2024    | 03      | М      | อัปเดตเอกสาร                    |
|              |               |         |        |                                 |
|              |               |         |        |                                 |
|              |               |         |        |                                 |
|              |               |         |        |                                 |

Page **19** of **19** ระดับความลับ: ลับ ONL-MN-001 คู่มือการใช้งาน Mobile Application IR PLUS AGM – TH

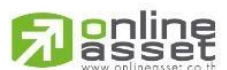